# Fix Problema Interfaccia Di Network

Nel caso la macchina WebSecTargetPractice non dovesse ottenere l'IP in automatico una volta avviata con hypervisor diversi da VirtualBox, ad esempio come UTM su Apple Silicon, o su VMWare, è possibile risolvere il problema definendo nuovamente l'interfaccia corretta. In questo breve tutorial risolveremo il problema dell'hypervisor UTM su un MacBook Air M1:

## 1. Ottieni i privilegi di root sulla VM

La password è **debian**, il comando sudo su:

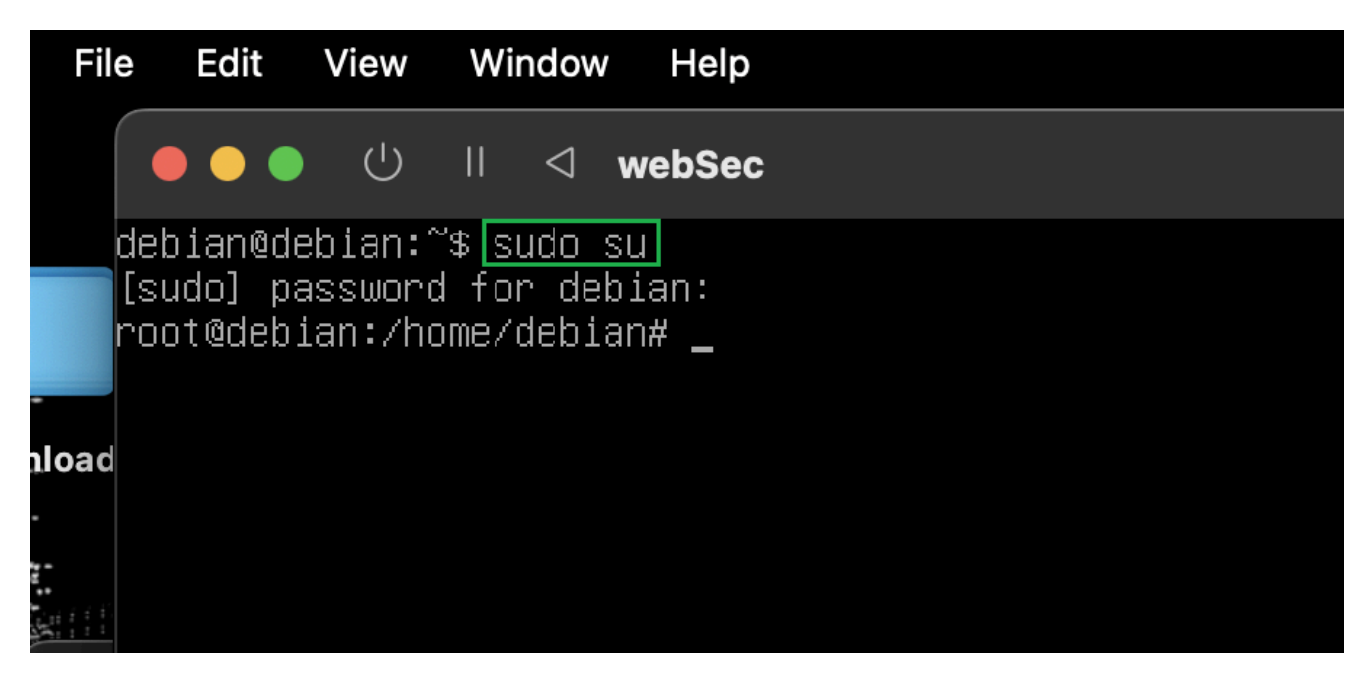

### 2. Ottieni il nome dell'interfaccia

Quella attuale istanziata dall'hypervisor, in questo caso enp0s1, tramite il comando ip addr show:

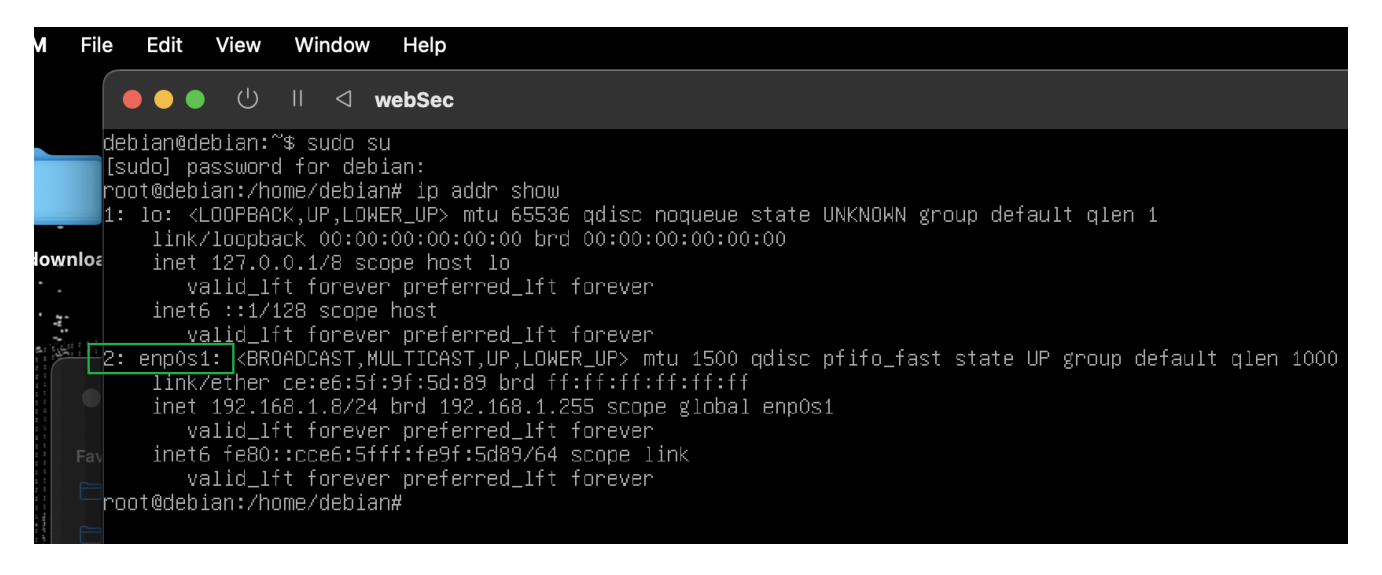

# 3. Modifica le impostazioni dell'interfaccia

Avviamo la VM, l'interfaccia originale di VirtualBox (e sbagliata in questo caso) era enp0s3, qui scambiamo con enp0s1:

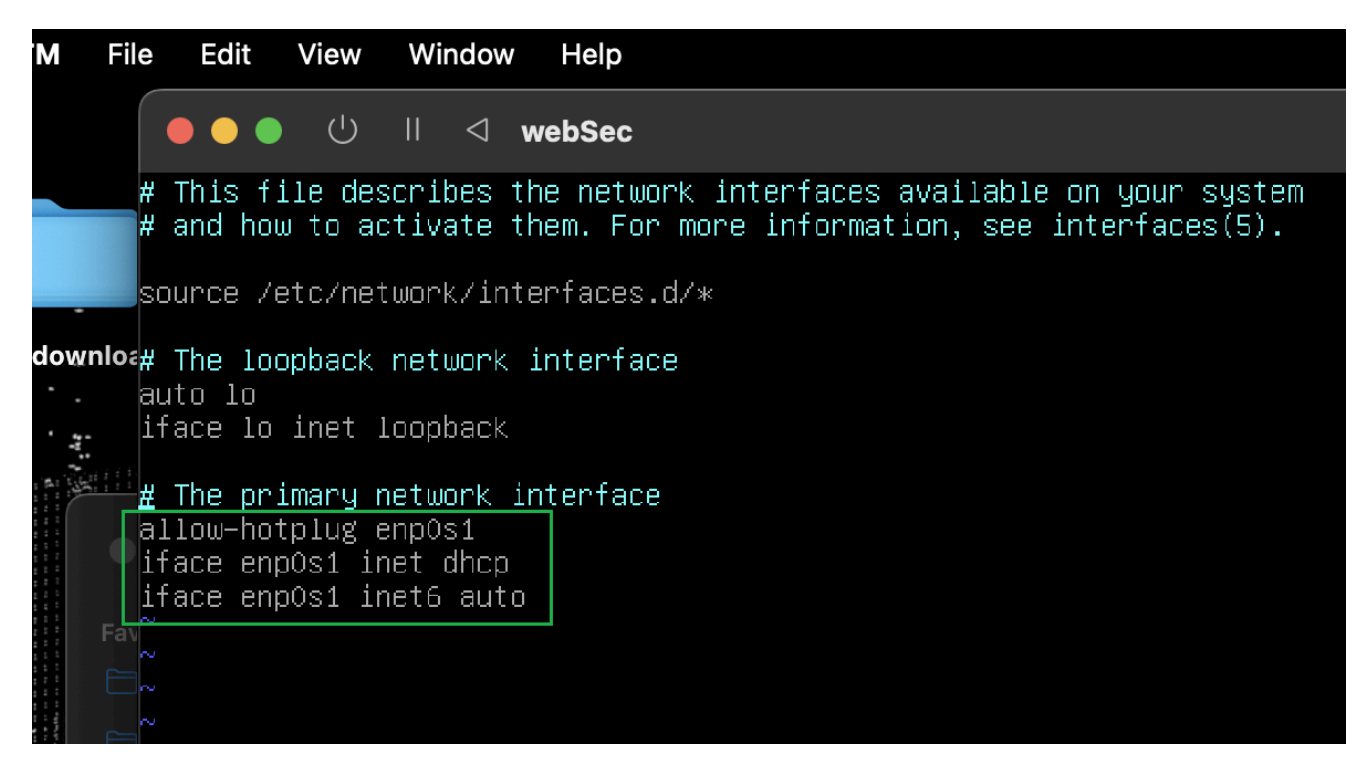

# 4. Riavvia la VM

Tramite il comando reboot, anche service networking restart potrebbe essere sufficiente:

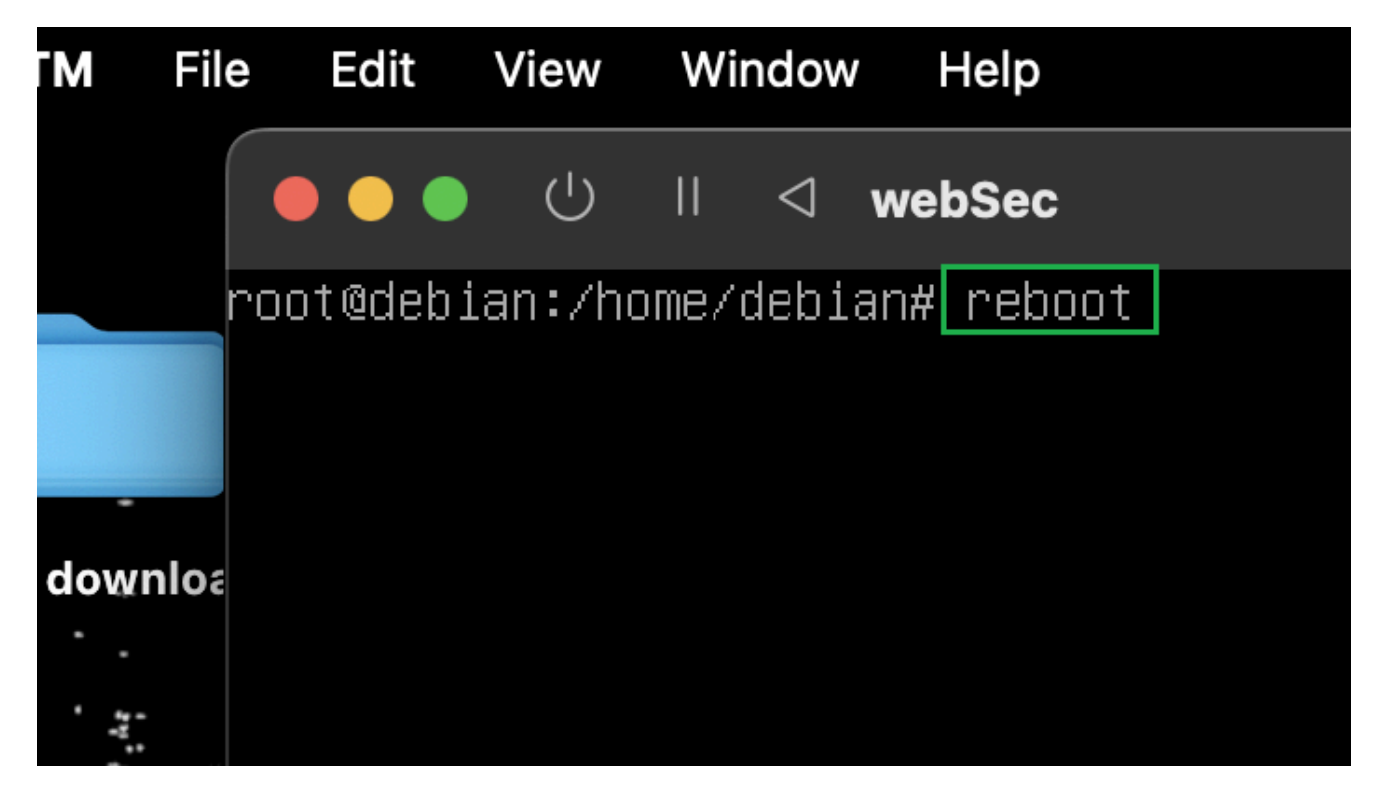

#### 5. L'IP viene assegnato correttamente:

Tramite ifconfig o hostname -I vediamo che l'indirizzo è stato assegnato nella subnet corretta.

Nota: ricorda nelle opzioni di network della VM di UTM di impostare la scheda di rete su **Bridged (Advanced)** sotto l'opzione **Network Mode** 

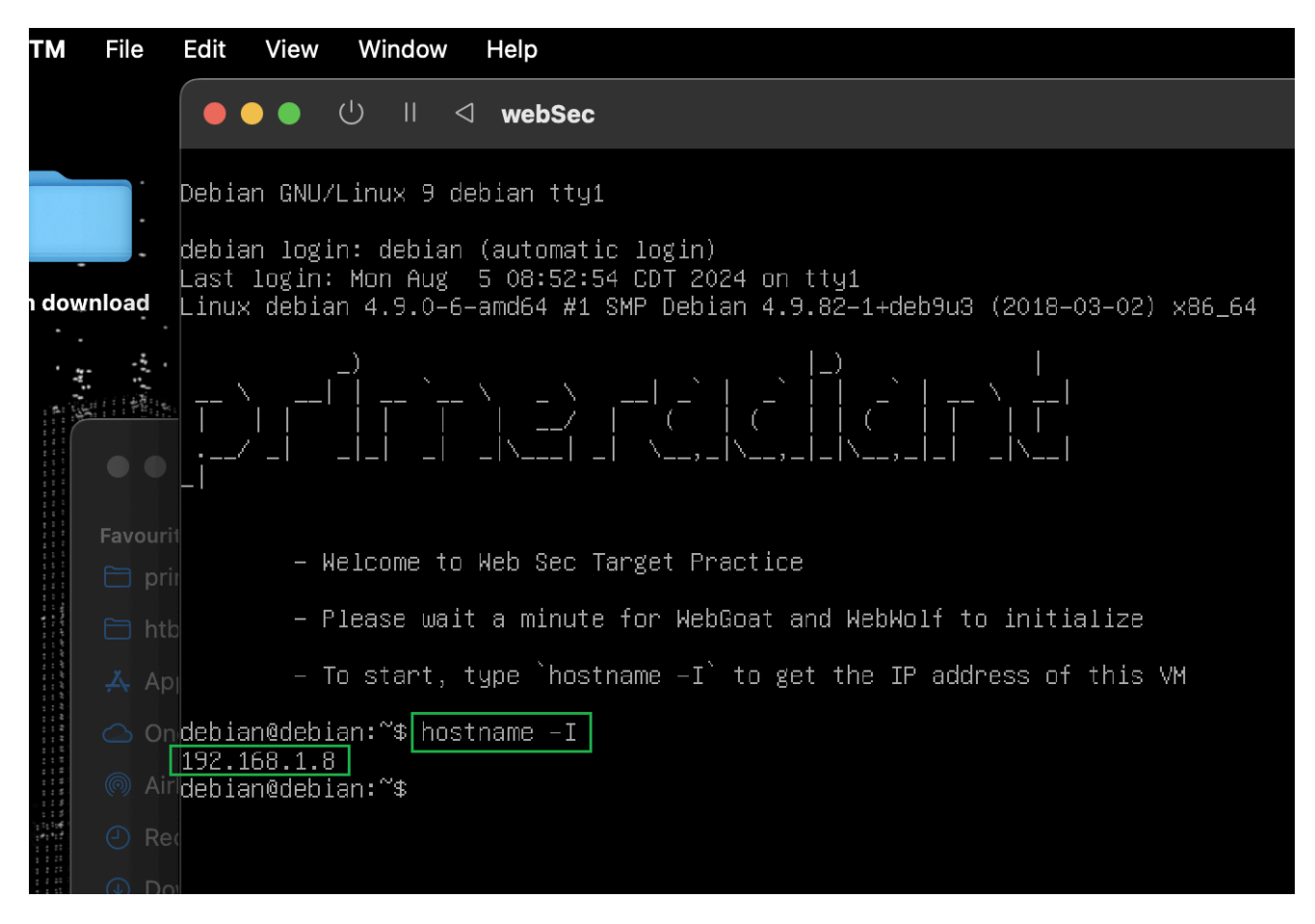

#### 6. Visita la pagina:

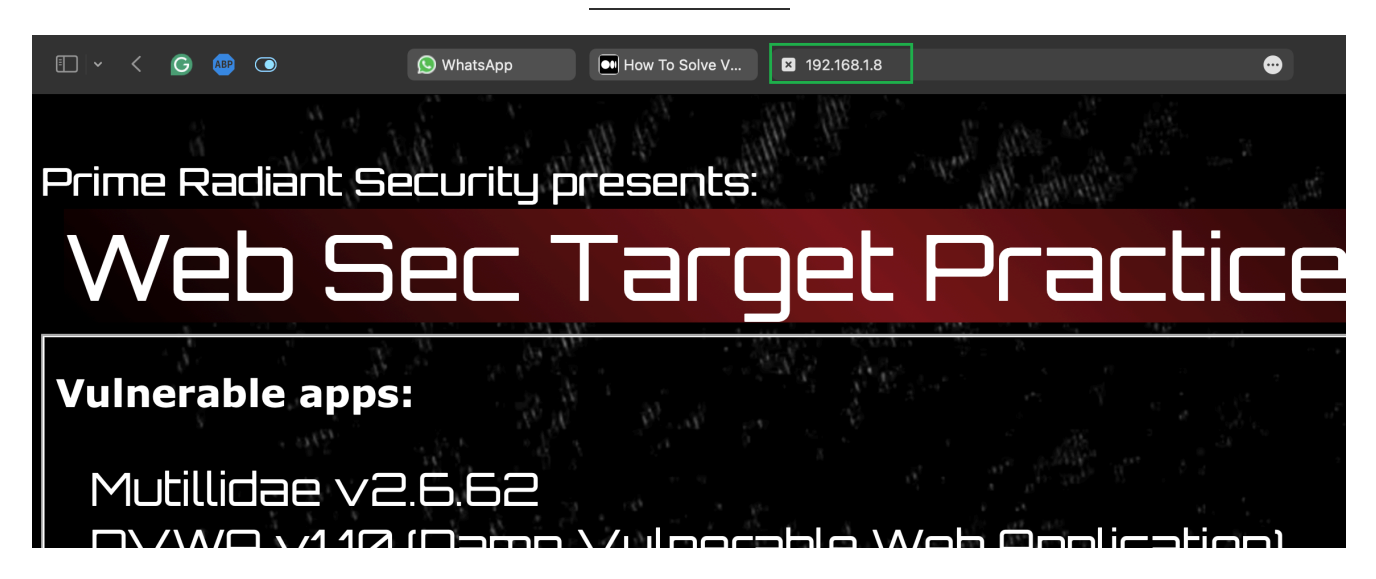

Nel mese di Agosto 2024 caricherò su YouTube un video su questo argomento, non è raro che questo problema avvenga su altre macchine vulnerabili di Vulnhub.